#### 令和7年度中学校

# 教師用指導書Myデジタル操作簡易マニュアル

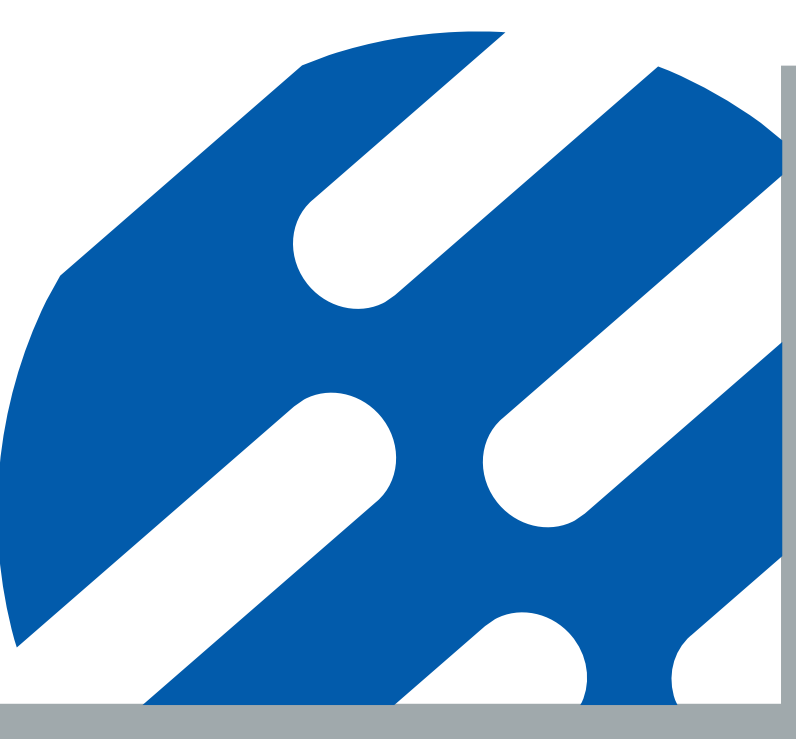

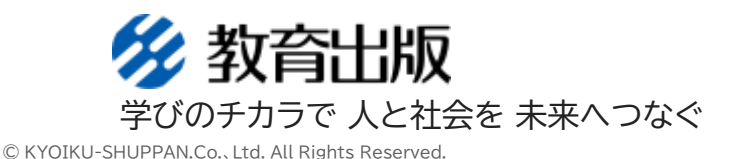

💋 教育出版

### 教師用指導書Myデジタルでできること

- ① 新機能『Myデジタル準備室』とは 単元・教材ごとに教授資料を俯瞰できます。 教室ですぐに使える各種資料(プリント・音声など)をその場で活用できます。朱書編などにもダイレクトにアクセスできます。
- 2. 全学年・全コンテンツを、各先生がいつでも利用できます 先生ー人ー人が、ご採用教科の弊社指導書Myデジタルシリーズの全教科・全学年・ 全コンテンツを、いつでもどこでもお使いいただけます。
- **3.** 本棚を仕分けて独自の本棚を作ることができます 複数教科をご採用していただいている時などは、先生が見やすいように配置できるので便利です。

# ④ 本棚上のコンテンツを、横断検索することができます

ご採用教科の全コンテンツから検索ができます。 検索結果から、該当箇所を瞬時に表示、閲覧できます。

⑤. 自分だけの指導書として使えます

マーカーやペンで、気になる箇所への書き込みができます。 他の先生に気兼ねすることなく、自由に書き込むことができます。

# 6. 各ページに他の資料へのリンクを設けることができます

外部サイトや本棚の別コンテンツをすぐ参照できるようになります。

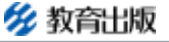

# ●. 新機能『Myデジタル準備室』とは

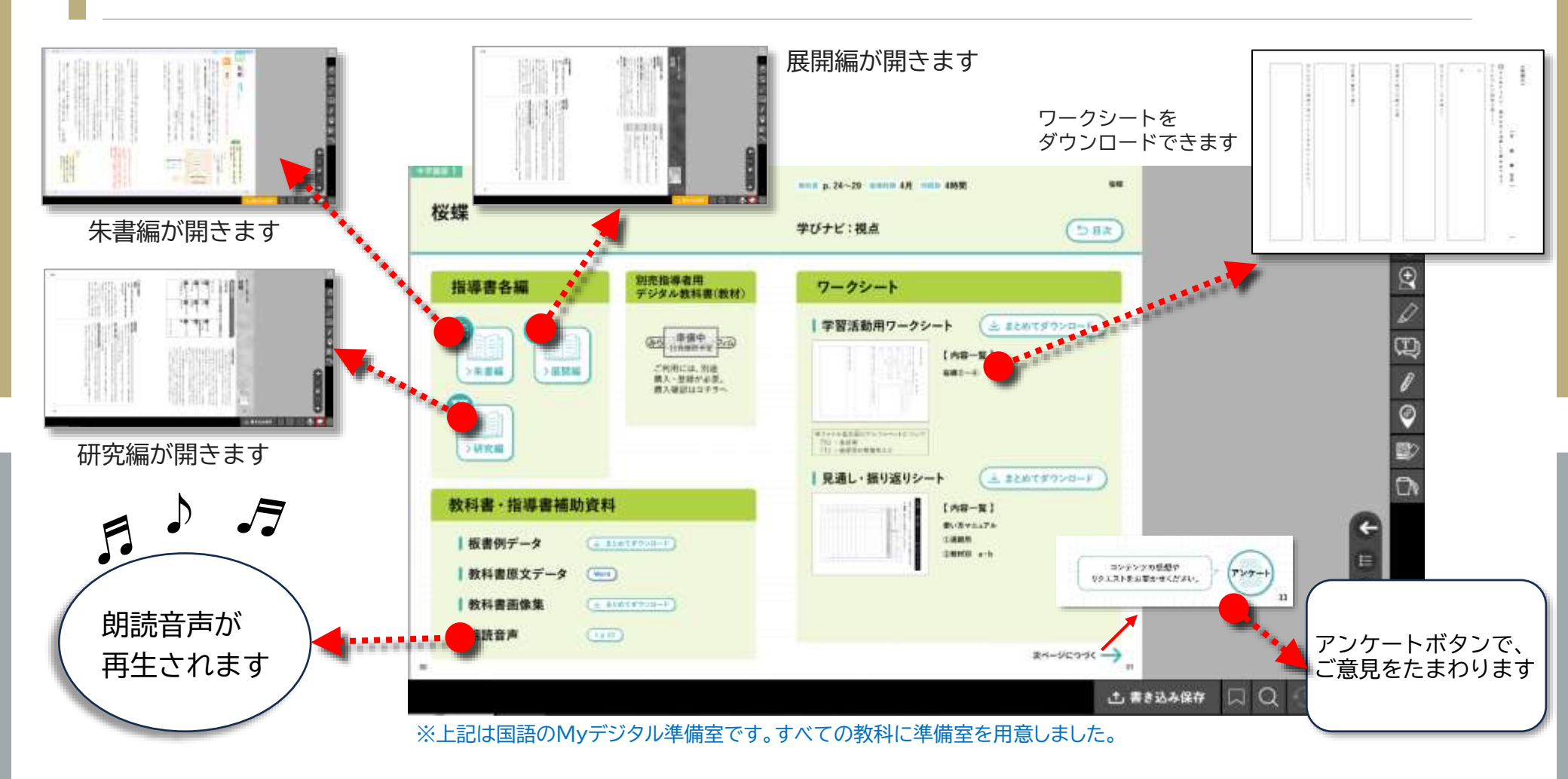

単元・教材ごとに教授資料を俯瞰できます。 教室ですぐに使える各種資料(プリント・音声など)をその場で活用できます。 朱書編などにもダイレクトにアクセスできます。 ❷. 全学年・全コンテンツを、各先生がいつでも利用できます

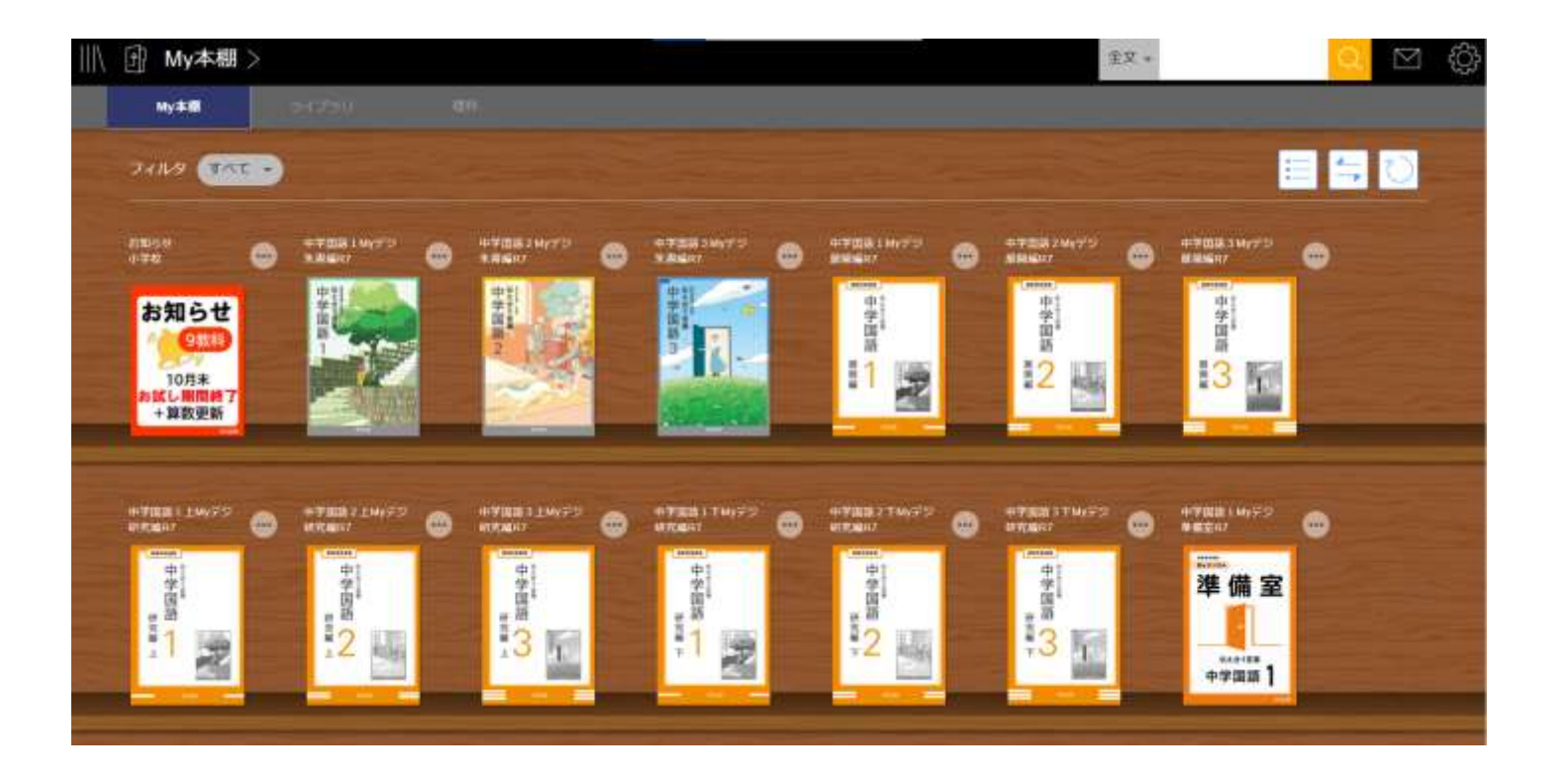

先生一人一人が、弊社指導書Myデジタルシリーズのご採用教科・全学年・ 全コンテンツを、いつでもどこでもお使いいただけます。

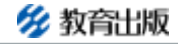

# ❸. 本棚を仕分けて独自の本棚を作ることができます

#### (1) 本棚を作る

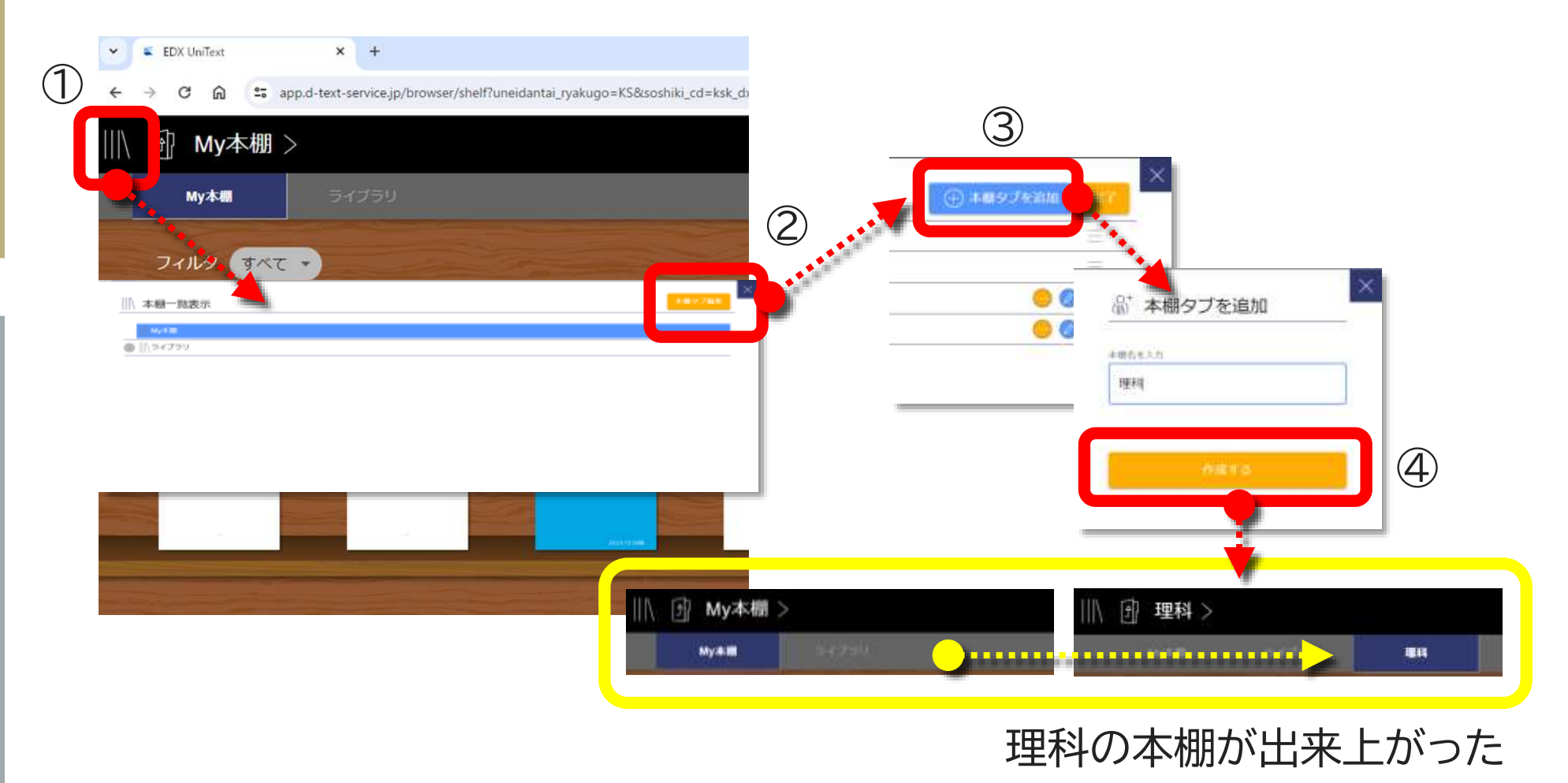

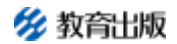

### ❸. 本棚を仕分けて独自の本棚を作ることができます

#### (2) 理科の本棚にコンテンツのコピーを作る

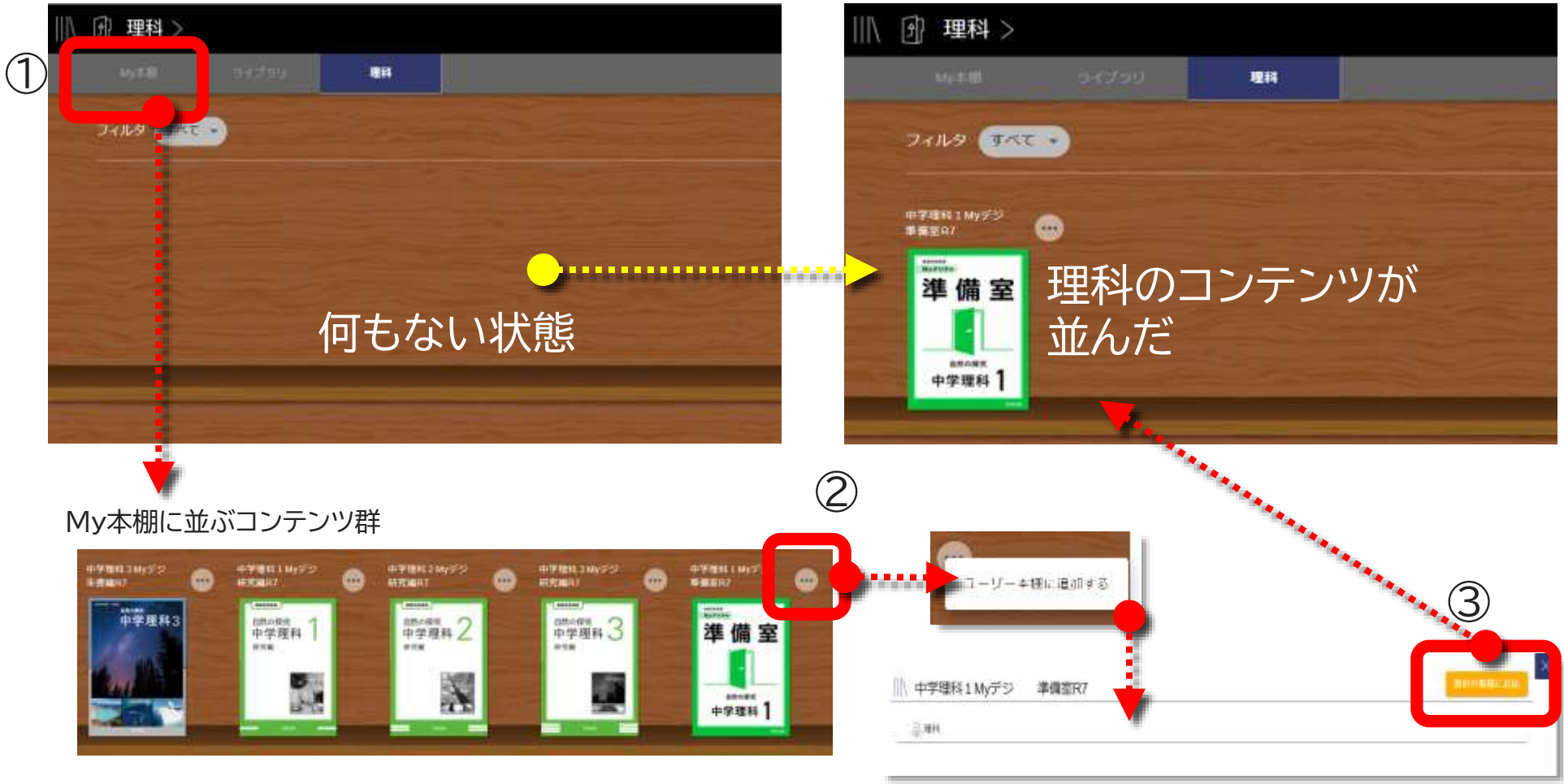

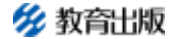

### ④.本棚上のコンテンツを、横断検索することができます

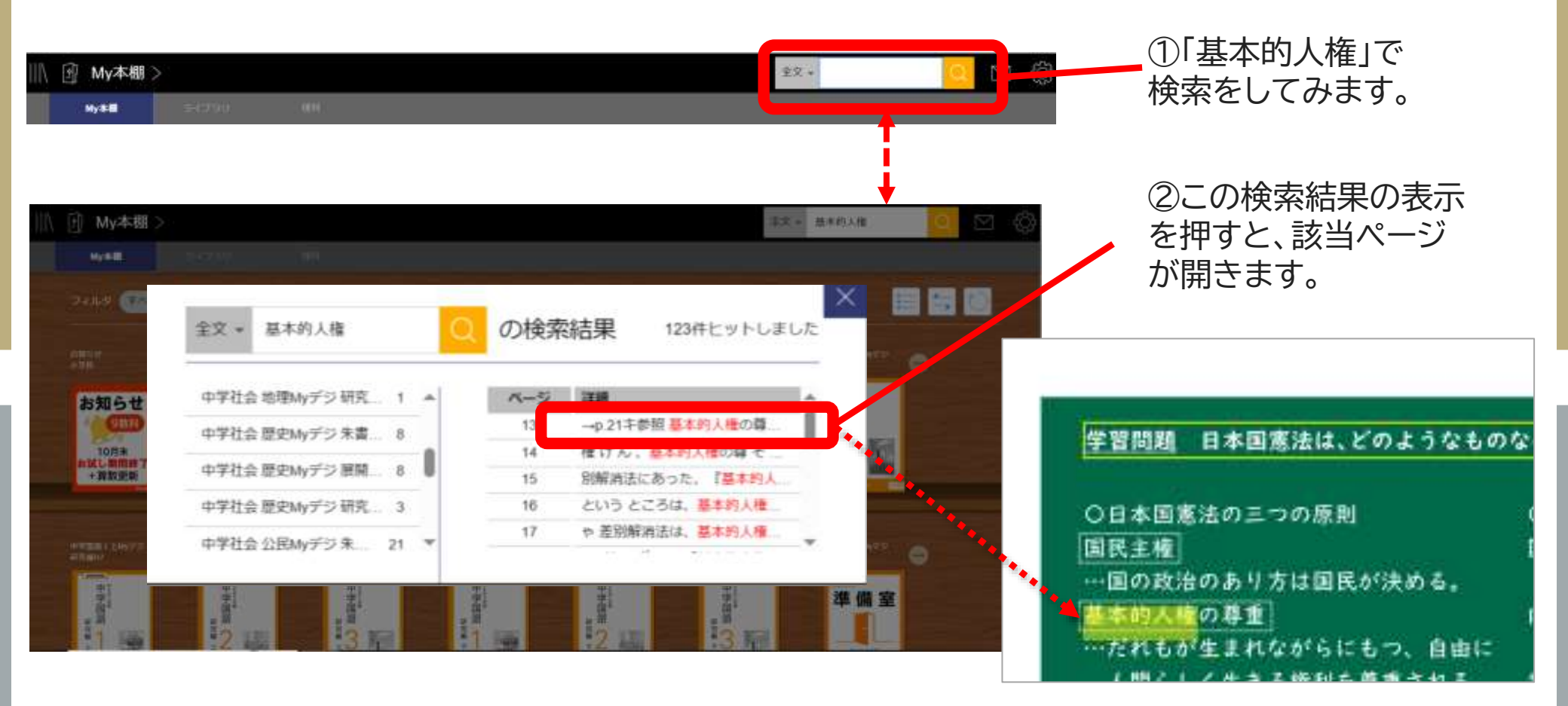

#### ご採用教科のMyデジタルシリーズ全コンテンツから検索ができます。 検索結果から、該当箇所を瞬時に表示、閲覧できます。

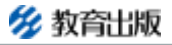

### **⑤**. 自分だけの指導書として使えます

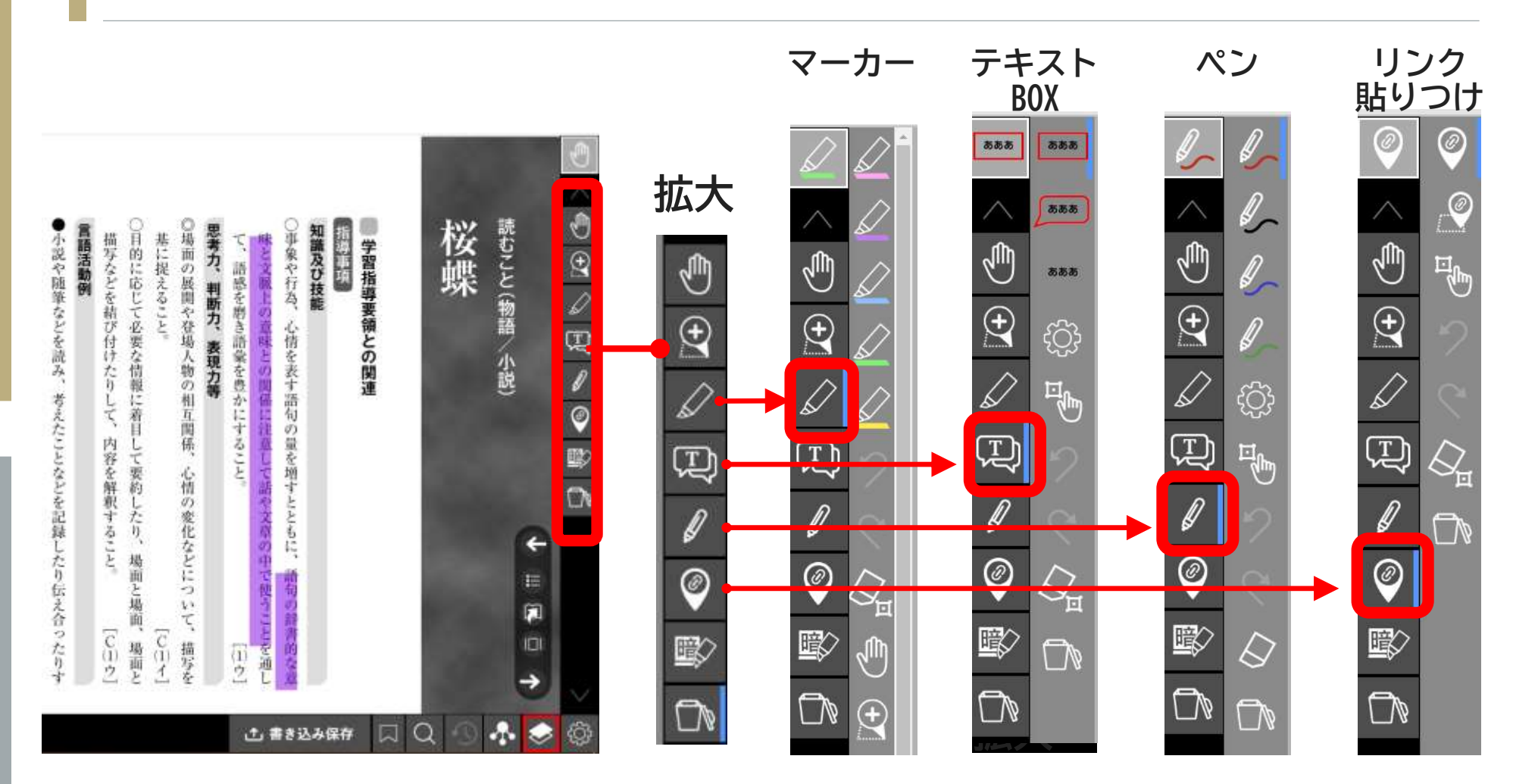

マーカーやペンで、気になる箇所への書き込みができます。 他の先生に気兼ねすることなく、自由に書き込むことができます。

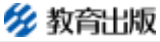

# 6. 各ページに他の資料へのリンクを設けることができます

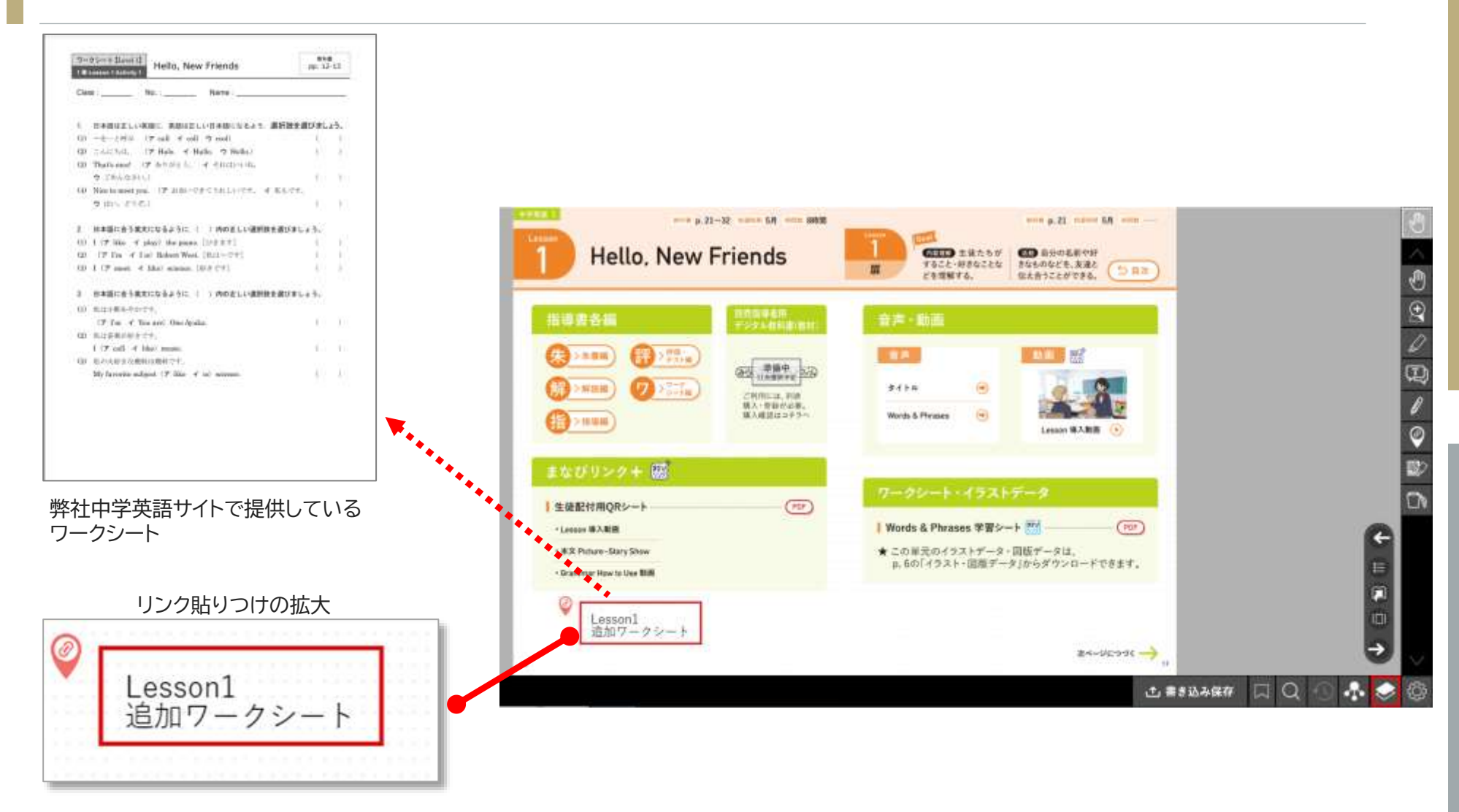

#### 外部サイトや本棚の別コンテンツをすぐ参照できるようになります。

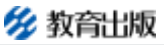

### 6. 各ページに他の資料へのリンクを設けることができます

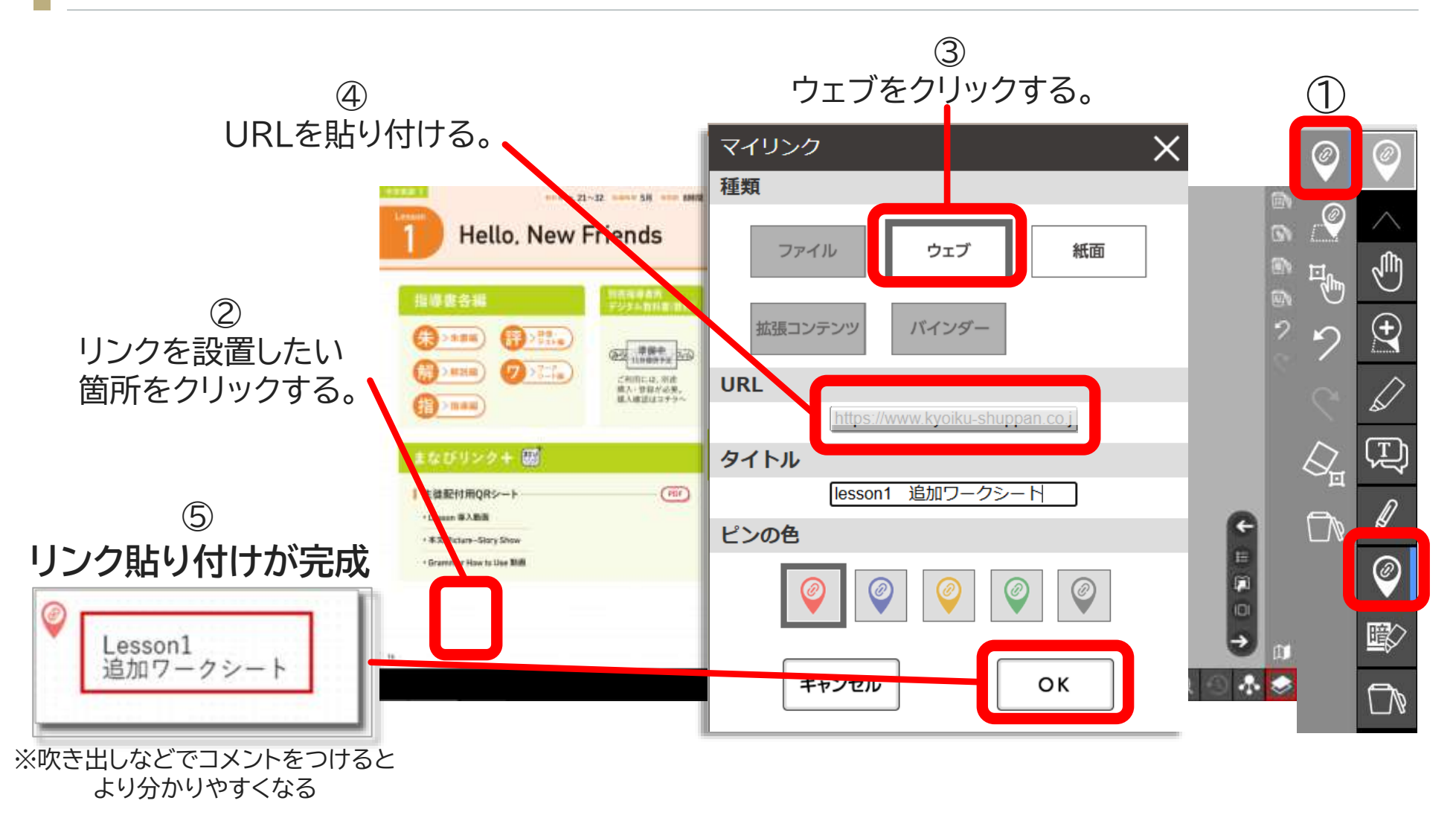

他にも動画・YouTubeなども添付できます。

% 教育出版

### お使いいただくには、ライセンス取得が必要です

ライセンス取得までの流れ

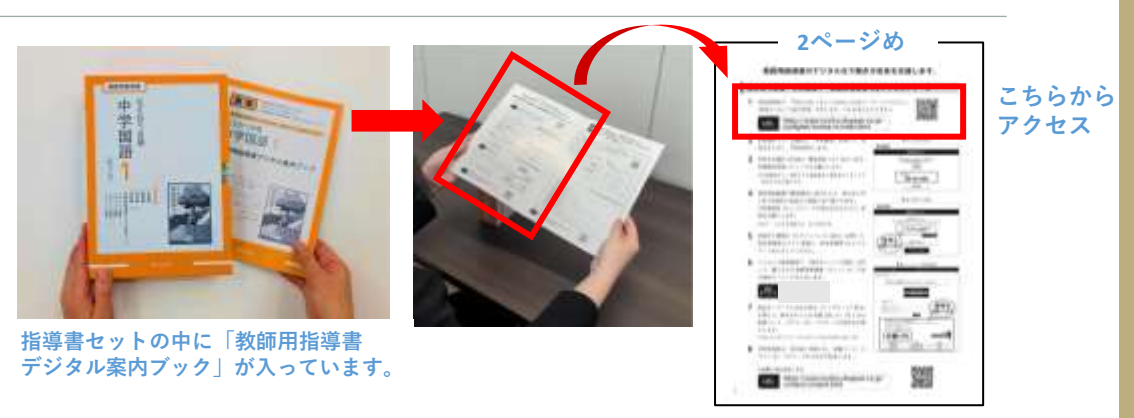

- ライセンス取得サイトで学校検索(学校名のあいまい検索で探せます)をしていただきます。
- 学校検索決定後に電話による所在地認証(代表者が学校代表電話で表記された番号に電話)を行います。
- 電話認証に成功すれば登録中の画面が自動で切り替わります。※管理者ID・パスワード保存。
- 学校トップページより購入商品登録(案内ブックに記述の商品コードを購入分登録)をしていただきます。
- 上記と同時に本棚URLと、50人分の【組織コード・ID・パスワード】を取得します。

※本棚URLと【組織コード・ID・パスワード】を各先生にお渡しください。

サポートサイトURL:<u>https://www.kyoiku-shuppan.co.jp/mydigital/license/r7-jh.html</u>

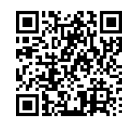

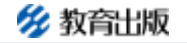